# IDEX Version 3 The Cleaning System Setup

x

Cleaning Quality Control – Android / iOS Application

Aps Data-know-how

## Main Concepts

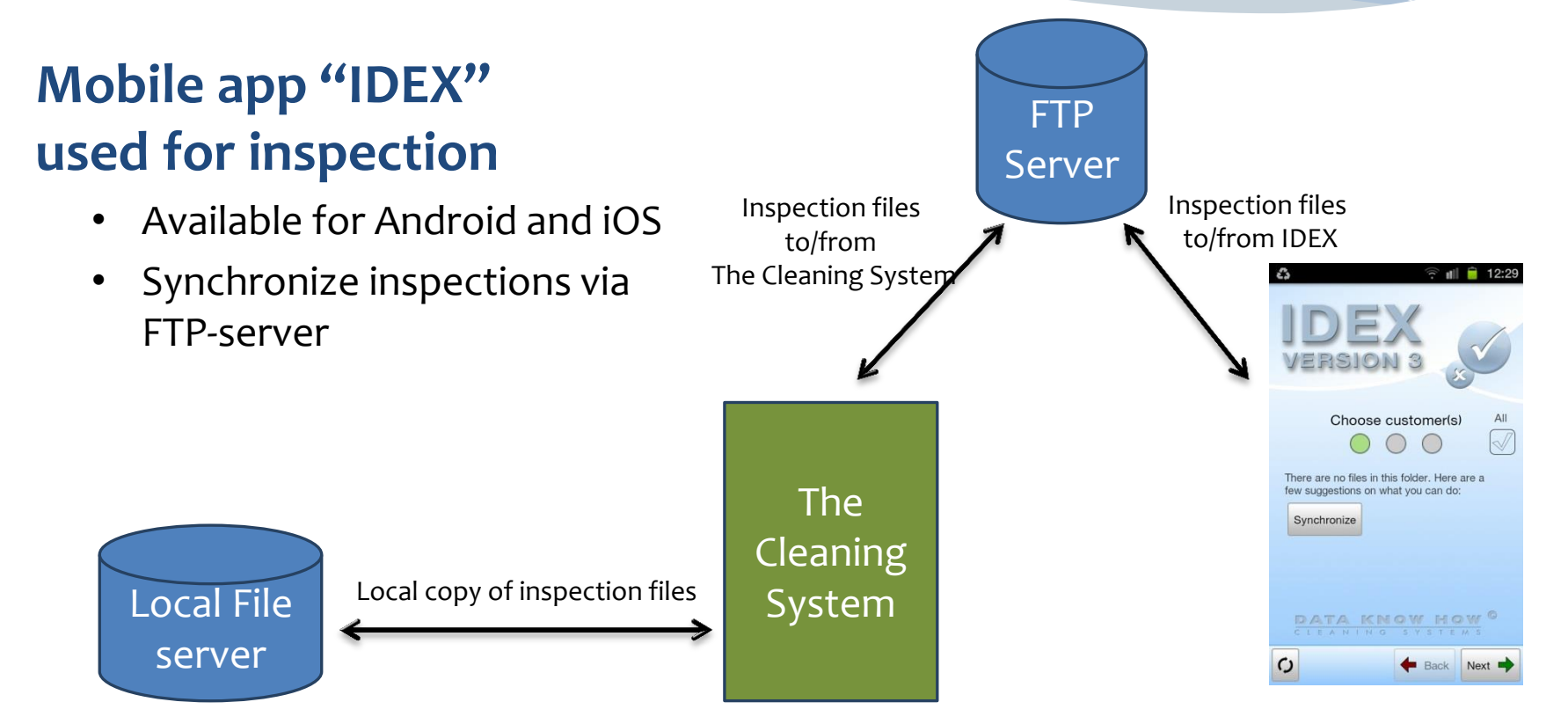

#### Who needs access ?

Make a list of all persons who needs access to the inspection files sent from **The Cleaning System**. Assign each person to a unique <u>Local Synchronization Folder</u> and a unique <u>FTP Folder</u>.

- Local Synchronization Folders should be located in a dedicated folder on a file server where all users of The Cleaning System have access, e.g. in "T:\The Cleaning System\IDEX Sync Folders"
- **FTP Folders** are located on your FTP server.

| Person | Job        | Device     | Local folder | FTP folder |
|--------|------------|------------|--------------|------------|
| Peter  | Supervisor | Tablet     | Tableto2     | Tableto2   |
| John   | Supervisor | Smartphone | Tableto3     | Tableto3   |
| Maria  | Supervisor | Tablet     | Tableto4     | Tableto4   |
| Alex   | Consultant |            |              |            |
|        |            |            |              |            |

## Step 1: Open Quality Control Management window

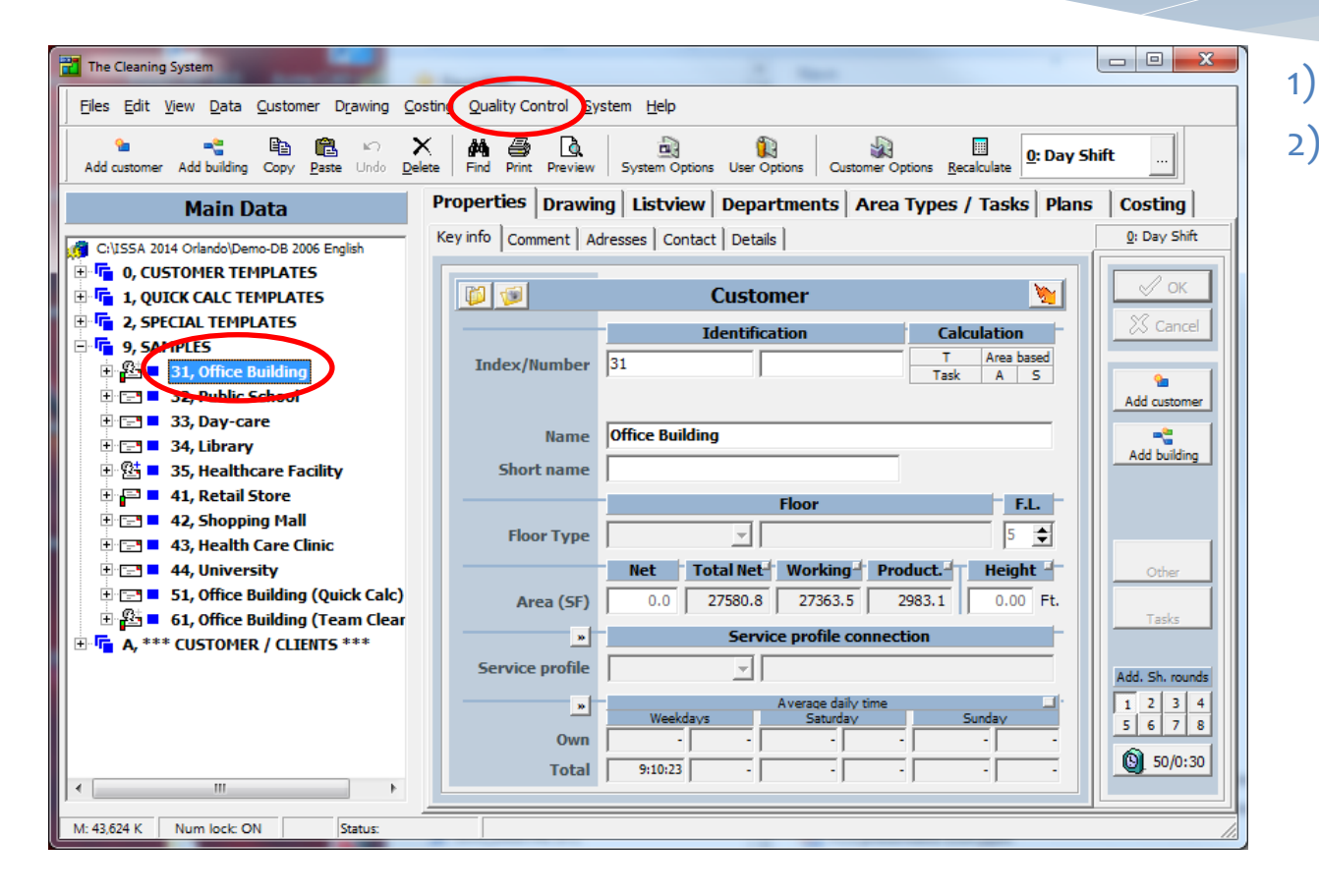

- Select "Customer"
- Open menu: "Quality Control" > "Quality Control"

# Step 2: Add new device (SmartPhone or Tablet)

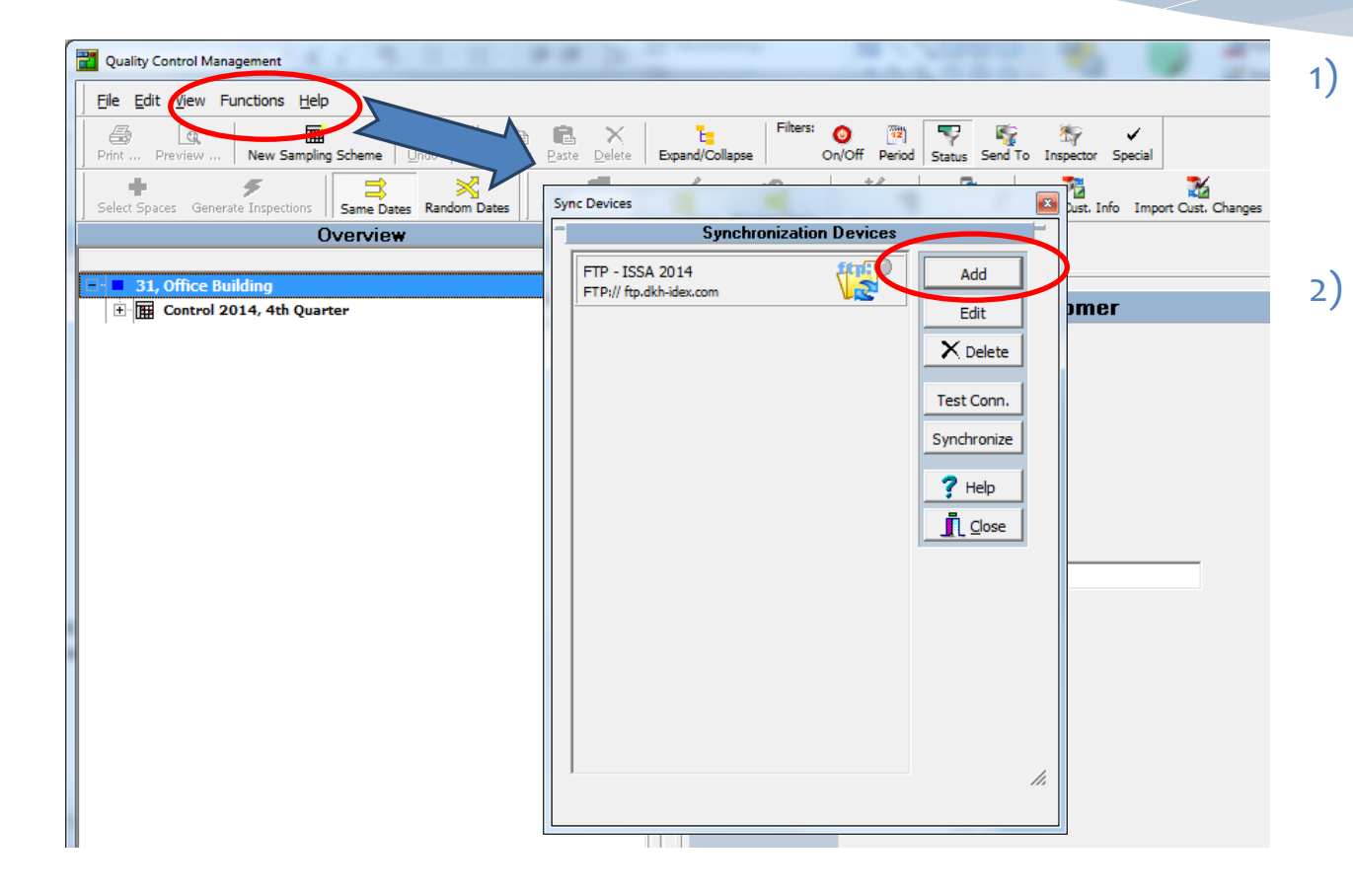

- Open menu: "Functions" > "Administrate Sync Folders"
- Add new device (SmartPhone/Tablet) by pressing "Add"button.

## Step 3: Setup your new device

| User Defined Sync Device   |                                                           |                               |  |  |
|----------------------------|-----------------------------------------------------------|-------------------------------|--|--|
| Sync device (user defined) |                                                           |                               |  |  |
| Display name               | Tablet 02 - Peter                                         | <u>✓ o</u> ĸ                  |  |  |
| Device type<br>Description | Peter's Tablet                                            | <u>X</u> <u>C</u> ancel       |  |  |
| - 7                        | Local Sync Folder Options                                 | <u>? H</u> elp                |  |  |
| Local Sync Folder          | T:\The Cleaning System\IDEX Sync Folders\Tablet02         | Valid folder                  |  |  |
| 2                          | Optional FTP Settings                                     | 0.0                           |  |  |
| FTP Server                 | ftp.dkh-idex.com                                          | Connect                       |  |  |
| User name                  | DK-DKH-001@dkh-idex.com Mode Port                         | Send/Recieve                  |  |  |
| Password                   | ***** Passive 21                                          | Valid connection Valid folder |  |  |
|                            | /Tablet02                                                 | Status:                       |  |  |
|                            | Automatic create folder, if it doesn't exist              | Test connection               |  |  |
|                            | ALTERNATIVE: External Sync Folder                         |                               |  |  |
| External Sync<br>Folder    |                                                           | Valid folder                  |  |  |
|                            | FTP Options                                               | -                             |  |  |
| Images                     | Download customer related images, if any, from FTP server | r.                            |  |  |
|                            |                                                           |                               |  |  |

- 1) Type in "Display Name"
- 2) Select Local Synchronization Folder (press the "..."-button)
- Type in your FTP-account information (Server name, User name and Password)
- Type in the name of the FTP synchronization folder (if the folder doesn't exist you'll have the option of creating a new folder after pressing the "Test Connection"-button)

Test your setup by pressing the "Test Connection"-button.

### Add multiple devices

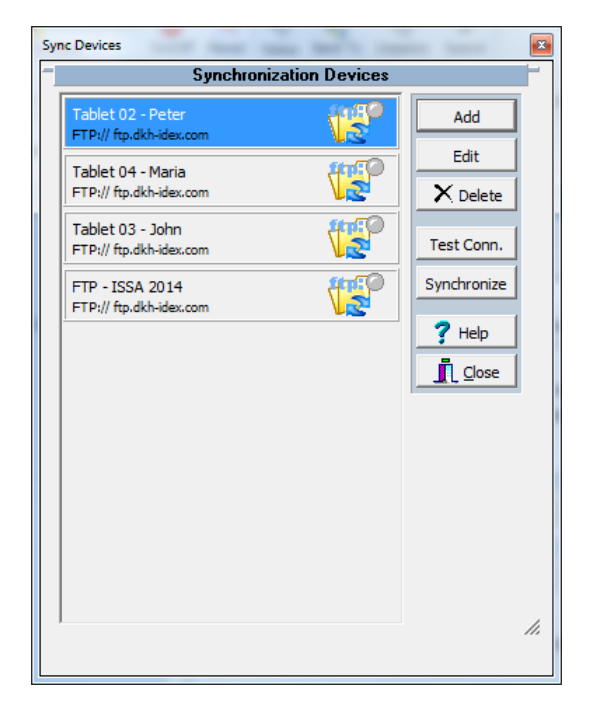

Repeat Step 2 and 3 for each new device you want to add to the system.

#### **IMPORTANT**

Remember each device must be connected to their own **Local Synchronization Folder** and to their own **FTP Folder** on your FTP account.

## Setup on IDEX

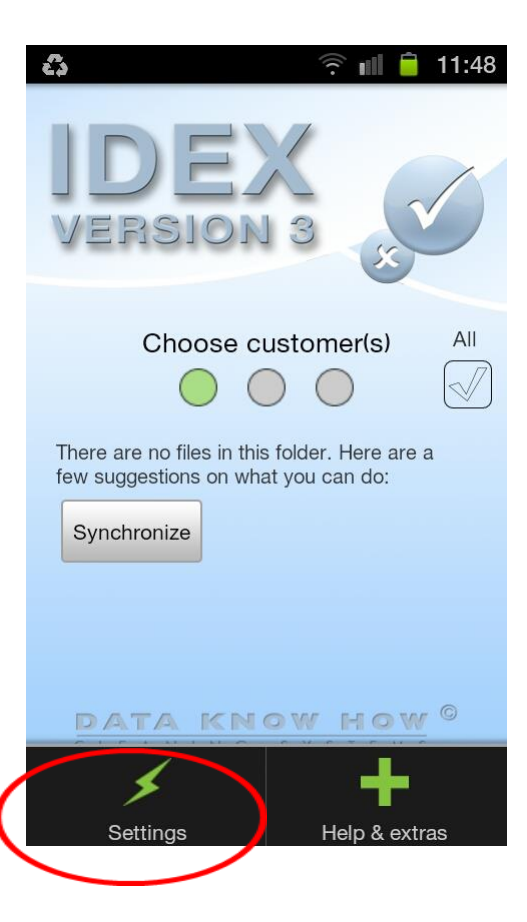

| 8                                                                                      | ᅙ 📶 盲 11:49        |  |  |  |
|----------------------------------------------------------------------------------------|--------------------|--|--|--|
| IDEX                                                                                   |                    |  |  |  |
| Text I.                                                                                | Door Humber        |  |  |  |
| Text 2:                                                                                | Short name / Ful 🗸 |  |  |  |
| Text 3a:                                                                               | [None]             |  |  |  |
| Text 3b:                                                                               | [None]             |  |  |  |
| Connection method                                                                      |                    |  |  |  |
| Choose which method to use to transfer files between phone and computer.               |                    |  |  |  |
|                                                                                        |                    |  |  |  |
| If you wish to use the demo content provided with the application check the box below. |                    |  |  |  |
| FTP settings                                                                           |                    |  |  |  |

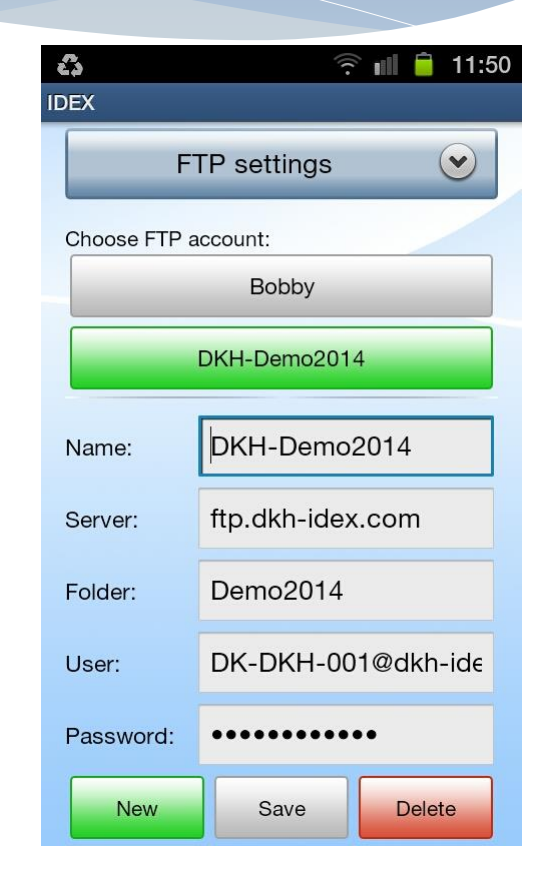